## آموزش نصب سیستم عاملopenSUSE

در این راهنمای جامع، مراحل نصب هر دو نسخهopenSUSE ، یعنی Leap و Tumbleweedرا به صورت گام به گام و با زبانی ساده شرح داده ایم تا تمام کاربران با هر سطح دانشی بتوانند این سیستم عامل را با موفقیت بر روی کامپیوتر یا لپتاپ خود داشته باشند. پس اگر به دنبال یک سیستم عامل مدرن، پایدار، متنباز و با جامعهای فعال از کاربران هستید، جای درستی آمدهاید؛ زیرا نصب سیستم عامل SUSE یک راه حل مناسب برای شماست.

برای آشنایی با سیستم عامل OpenSUSE و کاربردها و مزایای آن کلیک نمایید:

OpenSUSE چیست؟

فهرست مطالب

- مرحله اول: دریافت فایلaction
   مرحله دوم: بوت openSUSE از فلشUSB
   مرحله دوم: بوت openSUSE از فلشopenSUSE
   مرحله سوم: آغاز مراحل نصب سیستم عاملopenSUSE
   مرحله چهارم: تنظیمات پایه نصب سیستم عاملopenSUSE
   مرحله پنجم: تأیید نهایی و نصب سیستم عاملopenSUSE
   مرحله شمم: پیکربندی سیستم عاملopenSUSE
   مرحله شمم: پیکربندی سیستم عاملopenSUSE
   مرحله شمم: پیکربندی سیستم عاملopenSUSE
   مرحله شمم: پیکربندی سیستم عاملopenSUSE
   مرحله شمم: پیکربندی سیستم عاملopenSUSE
   مرحله شمم: پیکربندی سیستم عاملopenSUSE
   مرحله شمم: پیکربندی سیستم ماملopenSUSE
   مرحله شمم: پیکربندی سیستم ماملopenSUSE
   مرحله شمم: پیکربندی سیستم ماملopenSUSE
   مرحله شمم: پیکربندی سیستم ماملopenSUSE
   مرحله شمان برای ماملopenSUSE
   مرویسهای ابری راه حلی مناسب برای تمام مشکلات
  - 10. نتيجەگىرى
  - **.11 سوالات متداول** 
    - .12 پيوست ها

مرحله اول: دریافت فایل openSUSE

نخستین گام برای نصب سیستم عاملopenSUSE ، تهیه فایل نصب آن است .<mark>وب</mark> <u>سایت رسمیopenSUSE</u> ، این فایل را بهصورت یک تصویر ISO ارائه می دهد که شامل تمام اجزای لازم برای نصب آن است. از آنجایی که ممکن است مراحل دریافت فایل از این منبع برای ایرانیان دشوار باشد، در ادامه فایل دانلود سیستم عامل openSUSE نسخه Leap را آوردهایم. این نسخه پایدارتر و مناسب کاربران واقعی است:

برای دانلود آخرین نسخه نرم افزار openSUSEروی باکس زیر کلیک نمایید:

لینک دانلود سیستم <mark>عامل اپن سوز</mark>

مرحله دوم: بوت lopenSUSE مرحله دوم: بوت

فایل دانلود شده را به یک فلش با حداقل ۸ گیگابایت فضای خالی منتقل کنید. توجه داشته باشید که همه اطلاعات فلش پاک خواهد شد. برای نوشتن فایل ISO بر روی فلش، در ویندوز از نرمافزار Rufus یا Balena Etcher و در لینوکس از دستور dd یا ابزار Etcherبهره بگیرید. سپس مراحل زیر را دنبال نمایید:

- فلش را به سیستم مورد نظر خود متصل و سیستم را ریاستارت کنید .
- در زمان بوت، یکی از کلیدهایF10 ، F12، F12 را برای ورود به تنظیمات BIOS/UEFI فشار دهید.
- در بخشBoot Order ، فلش USB را به عنوان دستگاه بوت اول قرار دهید.
  - ، در صورت وجود، گزینه Secure Boot را غیرفعال کنید.
- با ذخیره تنظیمات و ریاستارت کردن سیستم، وارد صفحه بوت openSUSE خواهید شد.

مرحله سوم: آغاز مراحل نصب سيستم عاملopenSUSE

- در منوی ابتدایی بوت، گزینه Installation را انتخاب کنید و Enter بزنید.
  - زبان دلخواه و طرح صفحه کلید را مشخص کنید.
- بهتر است برای جلوگیری از خطاهای نوشتاری، زبان را انگلیسی انتخاب کنید و بعداً فارسی را اضافه کنید.
- اینک سیستم بررسی اجمالی بر سخت افزار شما انجام میدهد (کارت گرافیک، شبکه، دیسک، پارتیشنها و ...).

## مرحله چهارم: تنظيمات پايه نصب سيستم عاملopenSUSE

در ادامه برخی از مراحل تنظیمات اولیه آمدهاند تا در صورت نیاز، اصلاحاتی بر روی آنها انجام دهید. پس از تأیید نهایی این تنظیمات، فرایند نصب آغاز خواهد شد:

.1انتخاب نوع نصب:

- Clean Install: پاک کردن کل دیسک و نصب) openSUSE مناسب سیستم بدون ویندوز یا بلا استفاده.(
  - Dual Boot: نصب در کنار ویندوز، با گزینه) Resize تغییر اندازه پارتیشنها.

## .2پارتیشنبندی:

- ، از گزینه Guided Setup برای پارتیشن بندی خودکار استفاده کنید.
- اگر کاربر حرفهای هستید، به صورت Manual پارتیشنهای , /home, swap, /, / boot/efi

3.تنظيم منطقه زمانی:

- منطقهAsia •
- شهر Tehran ·
- زمان و تاریخ به صورت خودکار تنظیم خواهد شد.

.4ساخت کاربر جدید:

- نام کاربری، رمز عبور و اطلاعات شخصی را وارد کنید.
- میتوانید رمز عبور را برای کاربر root نیز یکسان تنظیم کنید.

مرحله پنجم: تأیید نهایی و نصب سیستم عاملopenSUSE

پیش از شروع نصب، خلاصهای از تنظیمات سیستم عامل openSUSE که پیش از این انجام دادهاید، به شما نمایش داده می شود. آن ها را به دقت بررسی کنید. سپس مراحل زیر را پیش ببرید:

- بر روی دکمه Install کلیک کنید.
- فرآیند نصب بین ۱۵ تا ۳۰ دقیقه طول میکشد.
- پس از پایان نصب، سیستم را ریاستارت و فلش را جدا کنید .
  - lopenSUSE •

مرحله ششم: پیکربندی سیستم عاملopenSUSE

- اگر از وایفای استفاده می کنید، از آیکون شبکه در بالا یا پایین صفحه، اینترنت را روشن و رمز عبور را وارد کنید.
  - سپس در ترمینال سیستم، دستورات زیر را اجرا کنید:

```
sudo zypper refresh
sudo zypper update
```

از YaST Software Management یا دستور زیر برای نصب نرمافزارها استفاده کنید:

sudo zypper install firefox vlc libreoffice

آشنایی با ابزارهای مدیریت سیستمopenSUSE

پس از نصب سیستم عامل اپن سوز، دو ابزار مدیریت سیستم به کمک شما می آیند تا با استفاده از آنها کنترل کاملتری بر محیط کار خود داشته باشید. بنابراین بعد از اتصال به سیستم عامل openSUSE با کمک این ابزارها به اموراتی مانند پیکربندی سیستم، نصب نرمافزارها، مدیریت کاربران و به روزرسانی های مورد نیاز خود بپردازید :

## 1. YaST:

(Yet another Setup Tool) مرکز کنترل قدرتمندی است که از طریق رابط گرافیکی کار می کند:

- پیکربندی شبکه، دیوار آتش و سرویسها
  - مدیریت کاربران و گروهها

- تنظیم مخازن نرمافزاری
- بررسی سلامت سیستم

2. Zypper:

این ابزار وظیفه مدیریت بستهها از طریق ترمینال را بر عهده دارد و با کمک کد زیر عمل میکند:

```
sudo zypper search <package-name>
sudo zypper install <package-name>
```

راه حل مشکلات اتصال به سیستم عاملopenSUSE

در طول نصب یا مراحل اتصال به اپن سوز ممکن است با مشکلاتی مواجه شوید که نیاز به راهحلهای سریع و مؤثر دارند. در این بخش، برخی از مشکلات رایجی که کاربران ممکن است در هنگام نصب سیستم عامل openSUSE تجربه کنند را به همراه راهحلهای ساده و کاربردی آنها آورده ایم:

مشكل راهحل ييشنهادي بوت نشدن از بوت . را در BIOS غیرفعال کنید. ترتیب بوت را بررسی کنید. فلش! فلش! بررسی سلامت فایل ISO و فلش) توصیه: دانلود مجددISO ، گیر کردن در نصب! تست فلش يا ابزار ديگري.( عدم شناسایی در BIOS ، حالت SATA را از RAID به AHCI تغییر دهید. دىسك! واىفاى غيرفعال با استفاده از YaST یاryper ، درایور مربوط به شبکه را نصب است! کنید. <mark>فضای Swap کافی اضافه کنید و محیط دسکتاپ سبکتری مانند</mark> سیستم کند است! XFCE نصب کنید.

سرویسهای ابری راه حلی مناسب برای تمام مشکلات

می توان به دور از تمام این مراحل پیچیده و مشکلات مختلف، تنها از سرورهای آماده ابری استفاده کرد. آن هم با هزینه های کمتر و قدرت و سرعتی باور نکردنی! اینگونه دیگر نیازی به نگرانی درباره پیکربندی پیچیده سیستم عامل یا مشکلات سختافزاری نخواهید داشت و با کمترین هزینه به پیشرفتهترین سرورهای جهان متصل خواهید بود.

یکی از بهترین گزینهها برای دسترسی به یک زیرساخت ابری مطمئن در ایران، ابر فردوسی است. این سرویس ابری با ارائه منابع پردازشی قدرتمند، سیستم عاملهای آماده نصب و پشتیبانی فنی تخصصی، به شما کمک میکند تا با صرف کمترین زمان و هزینه، به یک محیط کار کاملاً آماده و انعطافپذیر دسترسی پیدا کنید. همین حالا امتحان کنید:

بنر: دسترسی به سیستم عامل openSUSE با ابر فردوسی آسان پایدار ایمن ارزان

نتيجەگىرى

این مقاله به نصب سیستم عامل openSUSE اختصاص دارد و به صورت گام به گام تمام مراحل آن را بیان نموده است. با این حال اگر میخواهید از مشکلات نصب و نیاز به سختافزارهای پیچیده دور بمانید، استفاده از سرویسهای ابری میتواند تجربهای راحت و بدون مشکل را برای شما فراهم کند. ابر فردوسی بهعنوان یک گزینه معتبر، منابع پردازشی قدرتمند، سیستمعاملهای آماده و پشتیبانی فنی حرفهای را در اختیار شما قرار میدهد تا با کمترین زمان و هزینه، از یک محیط کار بهینه و انعطافپذیر بهرهبرداری کنید.

برای آشنایی با انواع توزیع های لینوکس به صورت جامع و بروز کلیک نمایید:

نواع توزيع های لينوکسی

سوالات متداول

چنانچه سوال یا ابهامی در مورد مرحل نصب سیستم عامل openSUSE در ذهن شما باقی مانده است و یا پیشنهادی جهت تکمیل این مقاله دارید، خوشحال خواهیم شد که در بخش نظرات پاسخگوی شما باشیم. با این حال در ادامه نیز به چند سوال متداول کاربران پاسخ دادهایم:

چطور میتوان openSUSE را نصب کرد؟

برای نصب سیستم عاملopenSUSE ، کافی است فایل ISO را از سایت رسمی دانلود و آن را روی یک فلش USB رایت کنید. سپس سیستم را بوت و مراحل نصب را دنبال کنید. راهنمای گامبهگام نصب در این مقاله توضیح داده شده است.

چه نسخهای از openSUSE برای من مناسبتر است Leap :یاTumbleweed ؟

اگر به دنبال یک سیستم پایدار برای استفاده روزمره هستید، openSUSE Leap بهترین گزینه است. اما اگر ترجیح میدهید همیشه جدیدترین نرمافزارها و بستهها را داشته باشید، نسخه Tumbleweed را انتخاب کنید.

آیا میتوانم openSUSE را کنار ویندوز نصب کنم؟

بله، میتوانید openSUSE را به صورت Dual Boot (نصب کنار ویندوز) روی سیستم خود نصب کنید.

چه ابزارهایی برای مدیریت openSUSE در اختیار دارم؟

openSUSE (برای پیکربندی سیستم) و YaST (برای پیکربندی سیستم) و Zypper(برای مدیریت بستهها و بهروزرسانیها) را ارائه میدهد..